# **IDEC IZUMI**

# **MicroSmart Series**

# FC3/FC4A/FC5A Ethernet Driver

Supported version

TOP Design Studio V1.4.4 or higher

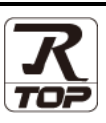

### CONTENTS

We want to thank our customers who use the Touch Operation Panel.

### 1. System configuration Page 2

Describes the devices required for connection, the setting of each device, cables, and configurable systems.

### 2. External device selection Page 3

Select a TOP model and an external device.

### **3.** TOP communication setting Page 4

Describes how to set the TOP communication.

## Page 9

Describes how to set up communication for external devices.

### **5.** Supported addresses

4. External device setting

### Page 10

Refer to this section to check the addresses which can communicate with an external device.

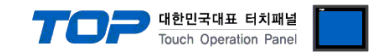

## 1. System configuration

The system configuration of TOP and "IDEC MicroSmart" is as follows:

| Series               | CPU           | Link I/F            | Communication<br>method | System setting       | Cable                                       |
|----------------------|---------------|---------------------|-------------------------|----------------------|---------------------------------------------|
| MicroSmart<br>Series | FC3/FC4A/FC5A | Port<br>on CPU unit | Ethernet<br>(TCP)       | 3.1 Settings example | Twisted pair<br>cable <mark>*Note 1)</mark> |

\*Note 1) Twisted pair cable

- Refer to STP (Shielded Twisted Pair Cable) or UTP (Unshielded Twisted Pair Cable) Category 3, 4, 5.

- Depending on the network configuration, you can connect to components such as the hub and transceiver, and in this case, use a direct cable.

### Connection configuration

• 1:1 connection (one TOP and one external device) connection

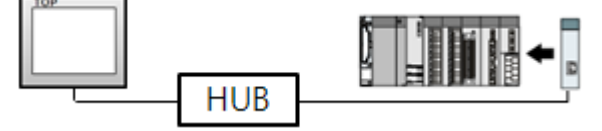

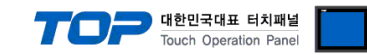

### 2. External device selection

■ Select a TOP model and a port, and then select an external device.

|                                                                                                    |                                                                          |                                          |                |              | x              |
|----------------------------------------------------------------------------------------------------|--------------------------------------------------------------------------|------------------------------------------|----------------|--------------|----------------|
| DLC soloct [F                                                                                                    | thornot]                                                                 |                                          |                |              |                |
| FLC Select [L                                                                                                    | ulenietj                                                                 |                                          |                | . —          |                |
| Filter : [All]                                                                                                    |                                                                          | ~                                        | 5              | Search : mic |                |
|                                                                                                    |                                                                          |                                          |                |              | lodel Overldor |
| Vendor                                                                                                    | N                                                                        | lodel                                    |                |              |                |
|                                                                                                    | (                                                                        | MicroSr                                  | mart Series    |              |                |
|                                                                                                    |                                                                          |                                          |                |              |                |
|                                                                                                    |                                                                          |                                          |                |              |                |
|                                                                                                    |                                                                          |                                          |                |              |                |
|                                                                                                    |                                                                          |                                          |                |              |                |
|                                                                                                    |                                                                          |                                          |                |              |                |
|                                                                                                    |                                                                          |                                          |                |              |                |
|                                                                                                    |                                                                          |                                          |                |              |                |
|                                                                                                    |                                                                          |                                          |                |              |                |
|                                                                                                    |                                                                          |                                          |                |              |                |
|                                                                                                    |                                                                          |                                          |                |              |                |
|                                                                                                    |                                                                          |                                          |                |              |                |
|                                                                                                    |                                                                          |                                          |                |              |                |
|                                                                                                    |                                                                          |                                          |                |              |                |
|                                                                                                    |                                                                          |                                          |                |              |                |
|                                                                                                    |                                                                          |                                          |                |              |                |
|                                                                                                    |                                                                          |                                          |                |              |                |
|                                                                                                    |                                                                          |                                          | Back           | 🔷 📫 Next     | X Cancel       |
|                                                                                                    |                                                                          |                                          |                |              |                |
| Coloct Davice                                                                                                    |                                                                          |                                          |                |              | _              |
|                                                                                                    |                                                                          |                                          |                |              | ^              |
| -PLC Setting[ Mici                                                                                                    | Normant Series                                                           |                                          | Rind TD + Auto |              |                |
| Alids India                                                                                                    | E thornot                                                                |                                          | binu IP : Auto | ~            |                |
| Protoco                                                                                                    | : Ethernet                                                               | Ť                                        |                | ſ            | Comm Manual    |
| String Save Mode                                                                                                    | i : Eulemet                                                              | ~                                        |                |              | Comm Manual    |
| Suring Save Mode                                                                                                    | Einst I H HI                                                             | Change                                   |                |              |                |
| -                                                                                                    | e : First LH HL                                                          | Change                                   |                |              |                |
| Use Redundar                                                                                                    | e : First LH HL                                                          | Change                                   |                |              |                |
| Use Redundar                                                                                                    | e : First LH HL                                                          | Change                                   |                |              |                |
| Use Redundar     Operate Condition :     Change Condition :                                                                                           | e : First LH HL  CY AND TimeOut                                          | Change                                   | nd)            |              |                |
| Operate Condition :                                                                                                    | E : First LH HL<br>CY<br>AND V<br>TimeOut 4<br>Condition                 | Change<br>5 🗘 (Seco                      | nd)            |              | Edit           |
| Use Redundar Operate Condition : Change Condition : Primary Option                                                                                    | E: First LH HL                                                           | Change                                   | nd)            |              | Edit           |
| Use Redundar Operate Condition : Change Condition : Primary Option IP                                                                                 | E: First LH HL KCY AND Condition                                         | Change                                   | nd)            |              | Edit           |
| Use Redundar Operate Condition : Change Condition : Primary Option IP                                                                                 | E : First LH HL<br>KCY<br>AND<br>TimeOut<br>Condition<br>192 () 168      | Change<br>5 \$ (Seco                     | nd)            |              | Edit           |
| Use Redundar Operate Condition : Change Condition : Primary Option IP Ethernet Protocol                                                               | E: FrstLHHL<br>KCY<br>AND<br>TimeOut<br>192 158<br>TCP V                 | Change                                   | nd)            |              | Edit           |
| Use Redundar Operate Condition : Change Condition : Primary Option IP Ethernet Protocol Port                                                          | E : FrstLH HL<br>KCY<br>AND →<br>TimeOut<br>192 ↓ 158<br>TCP →<br>2101 ↓ | Change                                   | nd)            |              | Edit           |
| Use Redundar Operate Condition : Change Condition : Primary Option IP Ethernet Protocol Port Timeout                                                  | ErstLHHL     KCy     AND                                                 | Change<br>5 (Seco                        | nd)            |              | Edit           |
| Use Redundar Operate Condition : Change Condition : Primary Option IP Ethernet Protocol Port Timeout Send Wait                                        | ErstLH HL     KCy     AND                                                | Change<br>5 (Seco                        | nd)            |              | Edit           |
| Use Redundar<br>Operate Condition :<br>Change Condition :<br>Primary Option<br>IP<br>Ethernet Protocol<br>Port<br>Timeout<br>Send Wait                | ErstLH HL     KCy     AND                                                | Change<br>5 (Seco<br>1 5<br>sec<br>sec   | nd)            |              | Edit           |
| Use Redundar<br>Operate Condition :<br>Change Condition :<br>Primary Option<br>IP<br>Ethernet Protocol<br>Port<br>Timeout<br>Send Wait                | ErstLH HL     KCy     AND                                                | Change<br>5 (Seco<br>1 5<br>sec<br>sec   | nd)            |              | Edit           |
| Use Redundar<br>Operate Condition :<br>Change Condition :<br>Primary Option<br>IP<br>Ethernet Protocol<br>Port<br>Timeout<br>Send Wait                | ErstLH HL     KCy     AND                                                | Change<br>5 (Seco<br>2) 1 (Seco<br>sec   | nd)            |              | Edit           |
| Operate Condition :     Operate Condition :     Change Condition :     Primary Option     IP     Ethernet Protocol     Port     Timeout     Send Wait | :: First LH HL     KCy     AND                                           | Change<br>5 (Seco<br>6) 1 (Seco<br>sec   | nd)            |              | Edit           |
| Operate Condition :     Operate Condition :     Change Condition :     Primary Option     IP     Ethernet Protocol     Port     Timeout     Send Wait | :: First LH HL     KCy     AND                                           | Change<br>5 (Seco<br>6) 1 (Seco<br>sec   | nd)            |              | Edit           |
| Use Redundar Operate Condition : Change Condition : Primary Option IP Ethernet Protocol Port Timeout Send Wait                                        | :: : First LH HL     KCy     AND                                         | Change<br>5 (Seco<br>5 1 5<br>sec<br>sec | nd)            |              | Edit           |

| Settings              |        | Contents                                                                              |                                                          |                                 |  |
|-----------------------|--------|---------------------------------------------------------------------------------------|----------------------------------------------------------|---------------------------------|--|
| ТОР                   | Model  | Check the TOP display and process to select the touch model.                          |                                                          |                                 |  |
| External device       | Vendor | lor Select the vendor of the external device to be connected to TOP.<br>Select "IDEC" |                                                          |                                 |  |
|                       | PLC    | Select an external device to cor                                                      | Select an external device to connect to TOP.             |                                 |  |
|                       |        | Model                                                                                 | Interface                                                | Protocol                        |  |
| MicroSmart Ethernet N |        |                                                                                       | MicroSmartProtocol                                       |                                 |  |
|                       |        | Please check the system config<br>connect is a model whose syste                      | guration in Chapter 1 to see if<br>em can be configured. | the external device you want to |  |

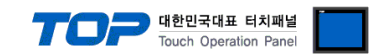

## 3. TOP communication setting

The communication can be set in TOP Design Studio or TOP main menu. The communication should be set in the same way as that of the external device.

### 3.1 Communication setting in TOP Design Studio

#### (1) Communication interface setting

■ [Project > Project Property > TOP Setting] → [Project Option > "Use HMI Setup" Check > Edit > Ethernet]

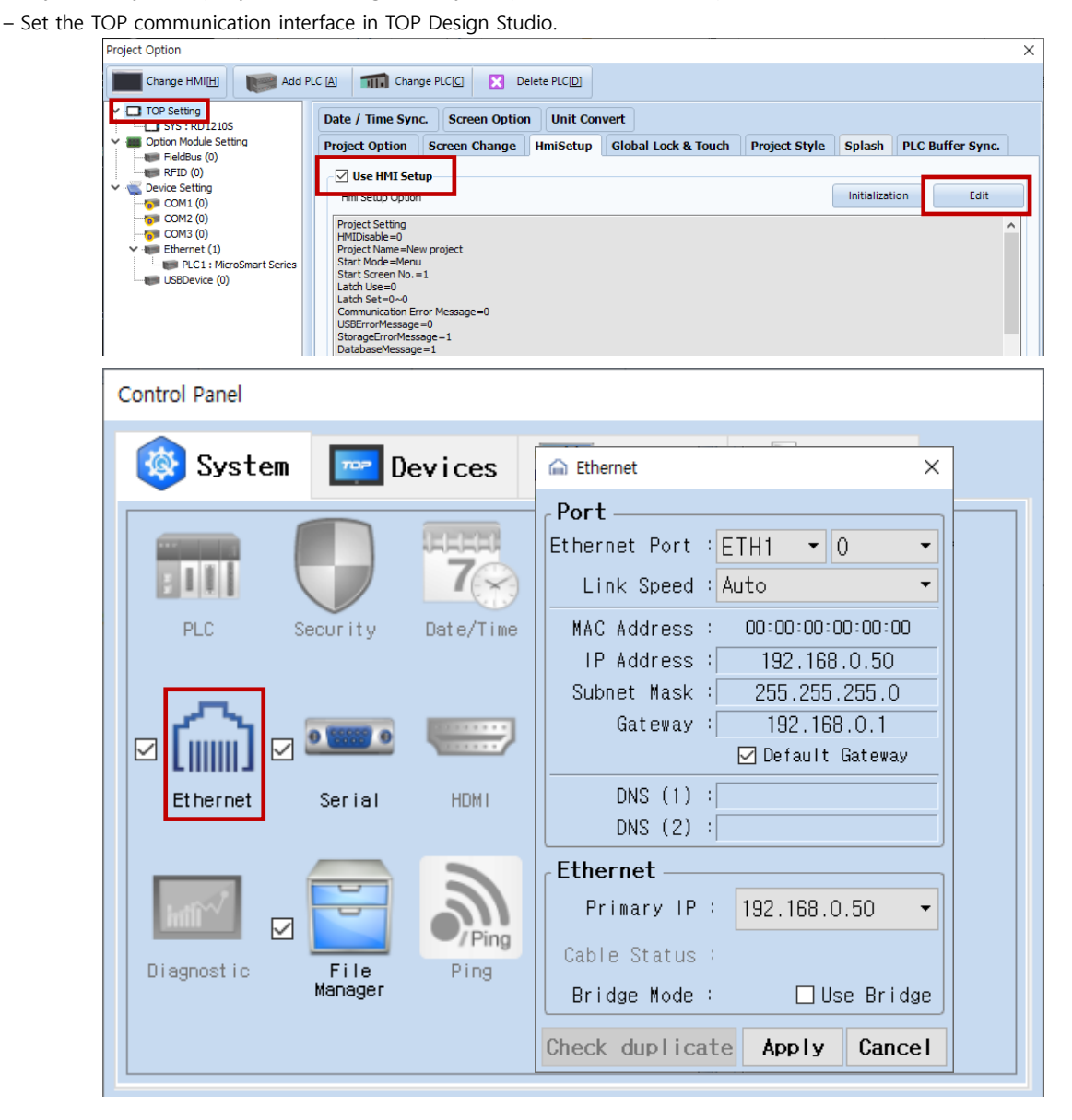

| Items                      | ТОР           | External device | Remarks |
|----------------------------|---------------|-----------------|---------|
| IP Address*Note 1) Note 2) | 192.168.0.50  | 192.168.0.51    |         |
| Subnet Mask                | 255.255.255.0 | 255.255.255.0   |         |
| Gateway                    | 192.168.0.1   | 192.168.0.1     |         |

\*Note 1) The network addresses of the TOP and the external device (the first three digits of the IP, <u>192</u>. <u>168</u>. <u>0</u>. 0) should match.

\*Note 2) Do not use duplicate IP addresses over the same network.

\* The above settings are examples recommended by the company.

| Items       | Description                                                      |
|-------------|------------------------------------------------------------------|
| IP Address  | Set an IP address to be used by the TOP to use over the network. |
| Subnet Mask | Enter the subnet mask of the network.                            |
| Gateway     | Enter the gateway of the network.                                |

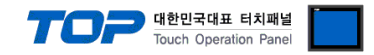

#### (2) Communication option setting

- [Project > Project Property > Device Setting > ETHERNET > "PLC1 : MicroSmart"]
  - Set the options of the MicroSmart communication driver in TOP Design Studio.

| Project Option                                                                                                    |                                                                                                    | ×           |
|----------------------------------------------------------------------------------------------------|----------------------------------------------------------------------------------------------------|-------------|
| Change HMI[H] Kadd PL                                                                                                    | C [A] TI Change PLC[C] Z Delete PLC[D]                                                                                                    |             |
| Charge Hinter<br>TOP Setting<br>SYS: RD 1210S<br>Option Module Setting<br>FieldBus (0)<br>RFID (0)<br>COM2 (0)<br>COM2 (0)<br>COM3 (0)<br>Fibernet (1)<br>Fibernet (1)<br>USBDevice (0) | PLC Setting[ MicroSmart Series ]         Alias Name : LC1         Interface : Ethernet         Protocol : Ethernet         Protocol : Ethernet         Operate Condition :         Image Condition :         Image Condition | Comm Manual |
|                                                                                                    |                                                                                                    | Close       |
|                                                                                                    |                                                                                                    |             |

\* The above settings are examples recommended by the company.

| Items             | Settings                                                                         | Remarks               |
|-------------------|----------------------------------------------------------------------------------|-----------------------|
| Interface         | Select "Ethernet".                                                               | Refer to "2. External |
| Protocol          | Select "Ethernet".                                                               | device selection".    |
| IP                | Enter the IP address of the external device.                                     |                       |
| Ethernet Protocol | Selects the Ethernet protocol <b>TCP</b> between the TOP and an external device. | Fixed                 |
| Port              | Enter <b></b>                                                                    |                       |
| TimeOut (ms)      | Set the time for the TOP to wait for a response from an external device.         |                       |
| SendWait (ms)     | Set the waiting time between TOP's receiving a response from an external         |                       |
|                   | device and sending the next command request.                                     |                       |

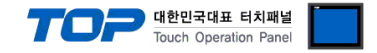

### 3.2. Communication setting in TOP

\* This is a setting method when "Use HMI Setup" in the setting items in "3.1 TOP Design Studio" is not checked.

■ Touch the top of the TOP screen and drag it down. Touch "EXIT" in the pop-up window to go to the main screen.

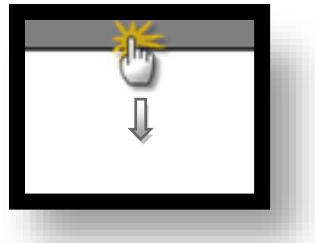

#### (1) Communication interface setting

■ [Main Screen > Control Panel > Serial]

|                | <b>6</b>     | Ethernet ×                                                                                                    | ×                |
|----------------|--------------|----------------------------------------------------------------------------------------------------|------------------|
| Run            | 🔯 System     | PortEthernet Port : ETH1 • 0 •                                                                                                    | Detion           |
| VNC<br>Viewer  | PLC Se       | Link Speed : Auto<br>MAC Address : 00:15:1D:05:38:C5<br>IP Address : 192.168.0.50<br>Subnet Mask : 255.255.255.0<br>Gateway : 192.168.0.1<br>Default Gateway | Sound            |
|                | Ethernet     | DNS (1) :<br>DNS (2) :                                                                                                    | ₩i-Fi            |
| Screen<br>shot | Diagnostic M | Ethernet<br>Primary IP : 192.168.0.50<br>Cable Status : ETH1 Connected<br>Bridge Mode : Use Bridge                                                           | MRAM<br>Analysis |
|                | [System]     | Check duplicate Apply Cancel                                                                                                    | Close            |

| Items                      | ТОР           | External device | Remarks |
|----------------------------|---------------|-----------------|---------|
| IP Address*Note 1) Note 2) | 192.168.1.118 | 192.168.1.5     |         |
| Subnet Mask                | 255.255.255.0 | 255.255.255.0   |         |
| Gateway                    | 192.168.0.1   | 192.168.0.1     |         |

\*Note 1) The network addresses of the TOP and the external device (the first three digits of the IP, 192.168.1.0) should match.

\*Note 2) Do not use duplicate IP addresses over the same network.

 $\ast$  The above settings are  $\underline{examples}$  recommended by the company.

| Items       | Description                                                      |
|-------------|------------------------------------------------------------------|
| IP Address  | Set an IP address to be used by the TOP to use over the network. |
| Subnet Mask | Enter the subnet mask of the network.                            |
| Gateway     | Enter the gateway of the network.                                |

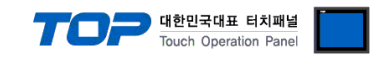

### (2) Communication option setting

■ [Main Screen > Control Panel > PLC]

|        | õ          | 1001        | PLC                       | ×            |  |
|--------|------------|-------------|---------------------------|--------------|--|
|        | 🔯 System   | Driver(ETH) | PLC1(MicroSmart Series) - |              |  |
| Run    |            | Interface   | Ethernet 💌                |              |  |
|        |            | Protocol    | Ethernet 🔹                |              |  |
| VNC    | PLC        | Bind IP     | Auto 💌                    |              |  |
| VNC    |            | IP          | 192 - 168 - 1 - 5 -       |              |  |
| Viewer |            | Ethernet    | TCP 💌                     |              |  |
|        | Ethernet   | Port        | 2101 🖨                    |              |  |
|        |            | Timeout     | 1000 🖨 msec               |              |  |
| Screen | word       | Send Wait   | 0 🖨 msec                  |              |  |
| shot   |            |             |                           |              |  |
|        | Diagnostic |             |                           |              |  |
|        |            |             |                           |              |  |
|        | [System]   | Diagnostic  | Ping Test                 | Apply Cancel |  |
|        |            |             |                           |              |  |

\* The above settings are examples recommended by the company.

| Items             | Settings                                                                         | Remarks               |
|-------------------|----------------------------------------------------------------------------------|-----------------------|
| Interface         | Select "Ethernet".                                                               | Refer to "2. External |
| Protocol          | Select "Ethernet".                                                               | device selection".    |
| IP                | Enter the IP address of the external device.                                     |                       |
| Ethernet Protocol | Selects the Ethernet protocol <b>TCP</b> between the TOP and an external device. | Fixed                 |
| Port              | Enter <b>2101</b> , which is the Ethernet communication port number of the       |                       |
|                   | external device.                                                                 |                       |
| TimeOut (ms)      | Set the time for the TOP to wait for a response from an external device.         |                       |
| SendWait (ms)     | Set the waiting time between TOP's receiving a response from an external         |                       |
|                   | device and sending the next command request.                                     |                       |

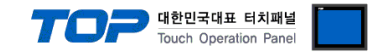

### **3.3 Communication diagnostics**

■ Check the interface setting status between the TOP and external device.

- Touch the top of the TOP screen and drag it down. Touch "EXIT" in the pop-up window to go to the main screen.
- Check if the ETH port settings you want to use in [Control Panel > Ethernet] are the same as those of the external device.
- Diagnosis of whether the port communication is normal or not
- Touch "Communication diagnostics" in [Control Panel > PLC].
- The Diagnostics dialog box pops up on the screen and determines the diagnostic status.

| ОК             | Communication setting normal                                                                             |
|----------------|----------------------------------------------------------------------------------------------------|
| Time Out Error | Communication setting abnormal                                                                           |
|                | - Check the cable, TOP, and external device setting status. (Reference: Communication diagnostics sheet) |

Communication diagnostics sheet

- If there is a problem with the communication connection with an external terminal, please check the settings in the sheet below.

| Items           | Conte                                             | nts                          | Check |                            | Remarks                                                                                     |  |
|-----------------|---------------------------------------------------|------------------------------|-------|----------------------------|---------------------------------------------------------------------------------------------|--|
| System          | How to connect the sys                            | stem                         | OK    | NG                         | 1 Custom configuration                                                                      |  |
| configuration   | Connection cable name                             |                              | OK    | NG                         | 1. System configuration                                                                     |  |
| ТОР             | Version information<br>Port in use<br>Driver name |                              | OK    | NG                         |                                                                                             |  |
|                 |                                                   |                              | OK    | NG                         |                                                                                             |  |
|                 |                                                   |                              | OK    | NG                         |                                                                                             |  |
|                 | Other detailed settings                           | OK                           | NG    |                            |                                                                                             |  |
|                 | Relative prefix                                   | Project setting              | OK    | NG                         | 2. External device selection                                                                |  |
|                 |                                                   | Communication<br>diagnostics | ОК    | NG                         | 3. Communication setting                                                                    |  |
|                 | Ethernet port setting                             | IP Address                   | OK    | NG                         |                                                                                             |  |
|                 |                                                   | Subnet Mask                  | OK    | NG                         |                                                                                             |  |
|                 |                                                   | Gateway                      | OK    | NG                         |                                                                                             |  |
| External device | CPU name                                          |                              | OK    | NG                         |                                                                                             |  |
|                 | Communication port na                             | OK                           | NG    |                            |                                                                                             |  |
|                 | Protocol (mode)                                   | OK                           | NG    |                            |                                                                                             |  |
|                 | Setup Prefix                                      | OK                           | NG    | 4 External device cotting  |                                                                                             |  |
|                 | Other detailed settings                           | OK                           | NG    | 4. External device setting |                                                                                             |  |
|                 | Ethernet port setting                             | IP Address                   | OK    | NG                         |                                                                                             |  |
|                 |                                                   | Subnet Mask                  | OK    | NG                         |                                                                                             |  |
|                 |                                                   | Gateway                      | OK    | NG                         |                                                                                             |  |
|                 | Check address range                               |                              | ОК    | NG                         | <u>5. Supported addresses</u><br>(For details, please refer to the PLC<br>vendor's manual.) |  |

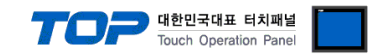

## 4. External device setting

Set as below using "IDEC PLC Series" "MicroSmart".

For more detailed setting method than that described in this example, refer to the PLC user manual.

| Do not us<br>Run the WINDLDR | e duplicate IP addresses over the same network.            |
|------------------------------|------------------------------------------------------------|
| Select ETHERNET a            | t communication settings.                                  |
| Communication Set            | tings                                                      |
| Port                         | Ethernet Communication Settings                            |
| C Serial Port                | IP Address Settings                                        |
| Ethernet                     | Connection Settings                                        |
|                              | Web Server Unit Serial Port Settings                       |
|                              | Baud Rate: 9600 V                                          |
|                              | Data Bits: 7                                               |
|                              | Parity: Even                                               |
|                              | Stop Bits: 1                                               |
|                              | Baw TCP/IP connection (For HG 3F/4F Ethernet Pass-Through) |
|                              |                                                            |
|                              | Timeout: 6000 ÷ x 10 msec                                  |
|                              | Enable TCP/IP Packets Settings The maximum data size:      |
|                              | Time delay between packets: 10 msec                        |
|                              | OK Cancel <u>D</u> efault <u>H</u> elp                     |

#### 4. Select IP Address settings.

| IP address     | Port No. | MAC address | Comment |     | New                       |
|----------------|----------|-------------|---------|-----|---------------------------|
|                |          |             |         | -   | <u>E</u> dit              |
| put IP address |          |             | ×       |     | <u>D</u> elete            |
| P address:     | 0.0      | . 0 . 0     |         |     | Search Web Server Unit    |
|                |          |             | UK      |     | Configure Web Server Unit |
| Port No:       | 2101     |             | Cancel  |     |                           |
| MAC address:   |          |             | Clear   |     |                           |
| Comment:       |          |             |         |     |                           |
|                | 1        |             |         | ns. |                           |

5. Select "New" and configure the port and IP.

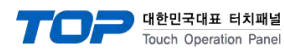

## 5. Supported addresses

### The devices available in TOP are as follows:

The device range (address) may differ depending on the CPU module series/type. The TOP series supports the maximum address range used by the external device series. Please refer to each CPU module user manual and be careful not to deviate from the address range supported by the device you want to use.

| Device | Contents               | Bit Address       | Word Address | Remarks |
|--------|------------------------|-------------------|--------------|---------|
| Х      | Input                  | 0000 ~ 0627       | 0000 ~ 0062  |         |
| Y      | Output                 | 0000 ~ 0627       | 0000 ~ 0062  |         |
| М      | Internal Relay         | 0000 ~ 2557       | 0000 ~ 0254  |         |
|        | Special Internal Relay | 8000 ~ 8317       | 0800 ~ 0830  |         |
| R      | Shift Register         | 0000 ~ 0255       | 0000 ~ 0240  |         |
| TS     | Timer(Preset Value)    | -                 | 0000 ~ 0255  |         |
| TN     | Timer(Current Value)   | -                 | 0000 ~ 0255  |         |
| CS     | Counter(Preset Value)  | -                 | 0000 ~ 0255  |         |
| CN     | Counter(Current Value) | -                 | 0000 ~ 0255  |         |
| D      | Data Register          | 0000.00 ~ 1999.15 | 0000 ~ 1999  |         |
|        | Special Data Register  | 8000.00 ~ 8199.15 | 8000 ~ 8199  |         |
|        | Extended Data Register | 2000.00 ~ 7999.15 | 2000 ~ 7999  |         |

Does not support Extra Data Register.